# M55 身體評估訓練模型 Physiko

Physical Assessment Model" Physiko"

使用說明書

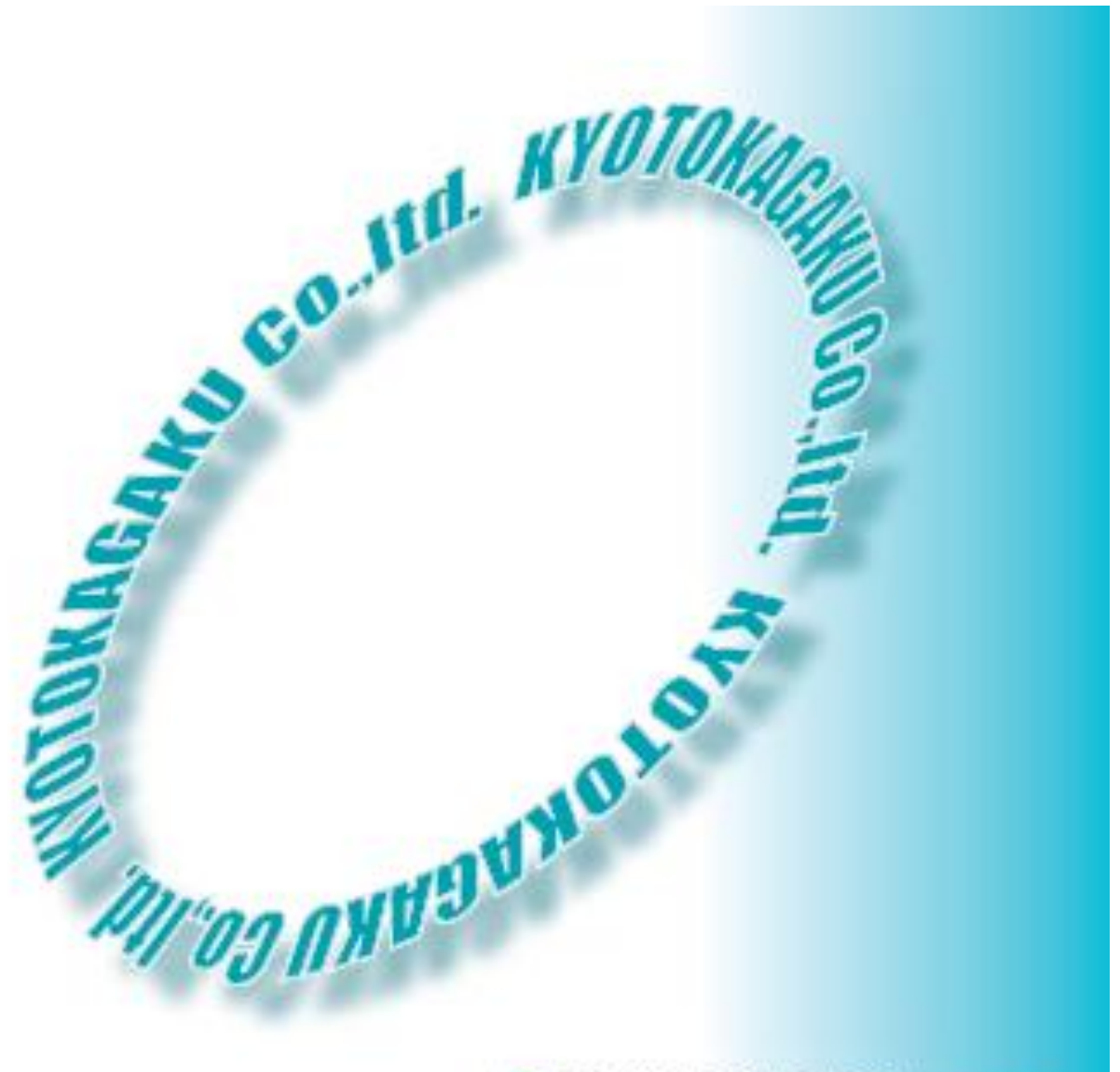

## KYOTO KAGAKU co., LTD

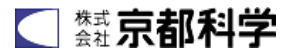

# PhysicalAssessmentModelPhysiko身體評估訓練模型

| 日次                    |           |
|-----------------------|-----------|
|                       |           |
| 前言                    | P. 3      |
| 產品特色                  | P. 3      |
| 機器組成                  | P. 3      |
| 機器連接方式                | P. 4-P. 7 |
| 軟體使用方法                | P. 8      |
| 電腦啟動~首頁(top menu)     | P. 8      |
| 系統設定(音量設定)            | P. 10     |
| 系統設定(亮度感應度調整、聽力感應度調整) | P. 10     |
| 病患模式(內建)              | P. 11     |
| 病患模式(任意)              | P. 12     |
| ●建立新資料                | P. 12     |
| ●檔案儲存/檔案刪除            | P. 13     |
| ●檔案叫出/檔案執行            | P. 14     |
| ●檔案連續執行               | P. 15     |
| 學習畫面之基本操作方式           | P. 18     |
| 個別技巧模式之基本操作方式         | P. 23     |
| 軟體關機方法                | P. 23     |
| Q&A                   | P. 24     |
| 使用上之注意事項              | P. 25     |
|                       |           |

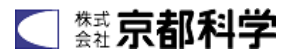

#### 前言

請務必詳細閱讀。

本產品為提供醫學、護理教育用之模型,請勿用於指定用途外。 未依說明書記載之方法使用本產品而造成破損或事故者,本公司概不負責,敬請見諒。

請務必閱讀<u>使用上之注意事項</u>後,再行使用。 請注意,不當施力或掉落可能造成破損等情形。 使用中發生不良情形或有任何疑問,請與代理商聯絡。

#### 產品特色

- (1)與電腦連結,綜合學習生理評估之基本診斷程序。
- (2)瞳孔反射、量血壓(僅右手)、脈診(頸動脈、腕動脈)、聽診(呼吸音、心音、腸音)
- (3) 可學習心電圖判定方式等。
- (4)各項目皆具有多個病例,可學習各種病例之特徵。 在實習量血壓方面,可任意設定克氏音(Sounds of Korotkoff)的S1、S4、S5點之數值。

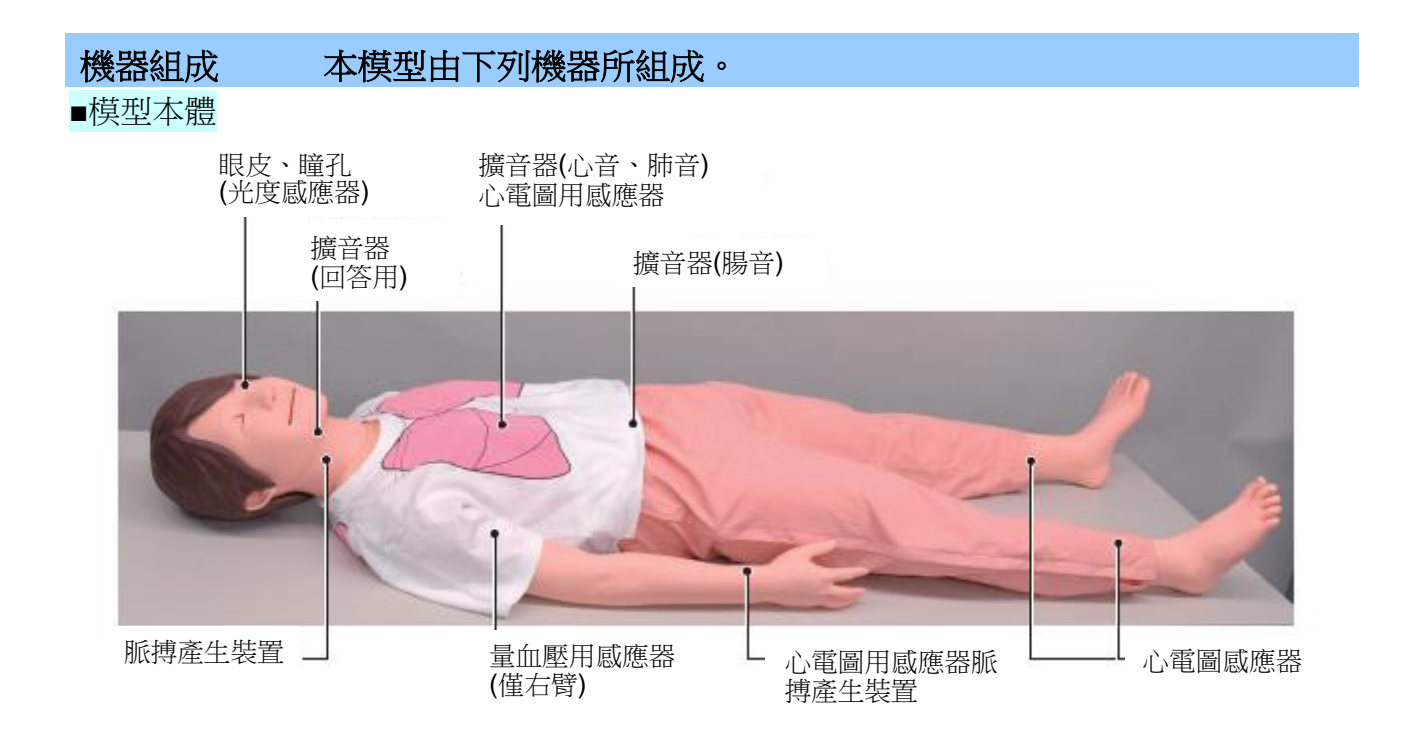

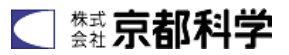

#### ■控制機器、其他週邊機器

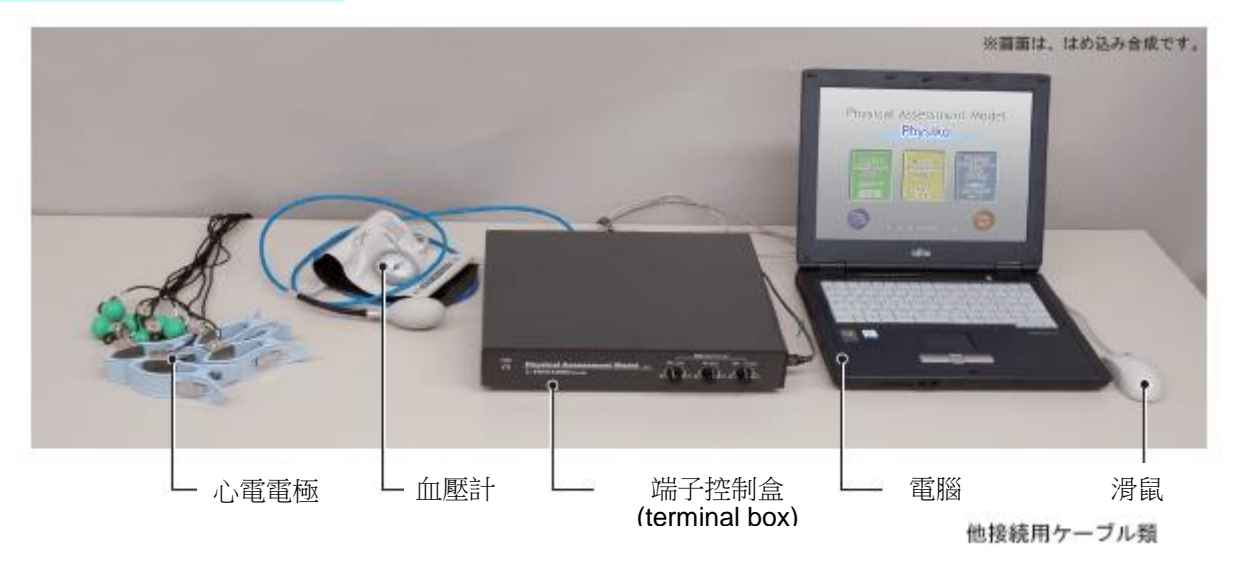

※因不斷的改良及設計.所以機器之規格及外觀會有未通知而做變更之情形。

#### 機器連接方式①

參考下圖連接各項機器。

- 將端子盒之電源插入家用電源插座(AC110V)。
- 用 USB 線連接電腦與端子盒。
- 將模型腰部之電線連接於端子盒。(96 PIN 平型連接器)
- 將量血壓用袖套及心電電極連接端子盒。(請務必使用模型之附屬品)
- 將電腦電源連接端子盒之插孔。

※下圖標示「接心電計」之連接器,可連接您持有的心電計。請避免撞擊電腦或端子盒。

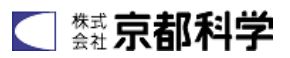

#### ■各機器之連接概略圖

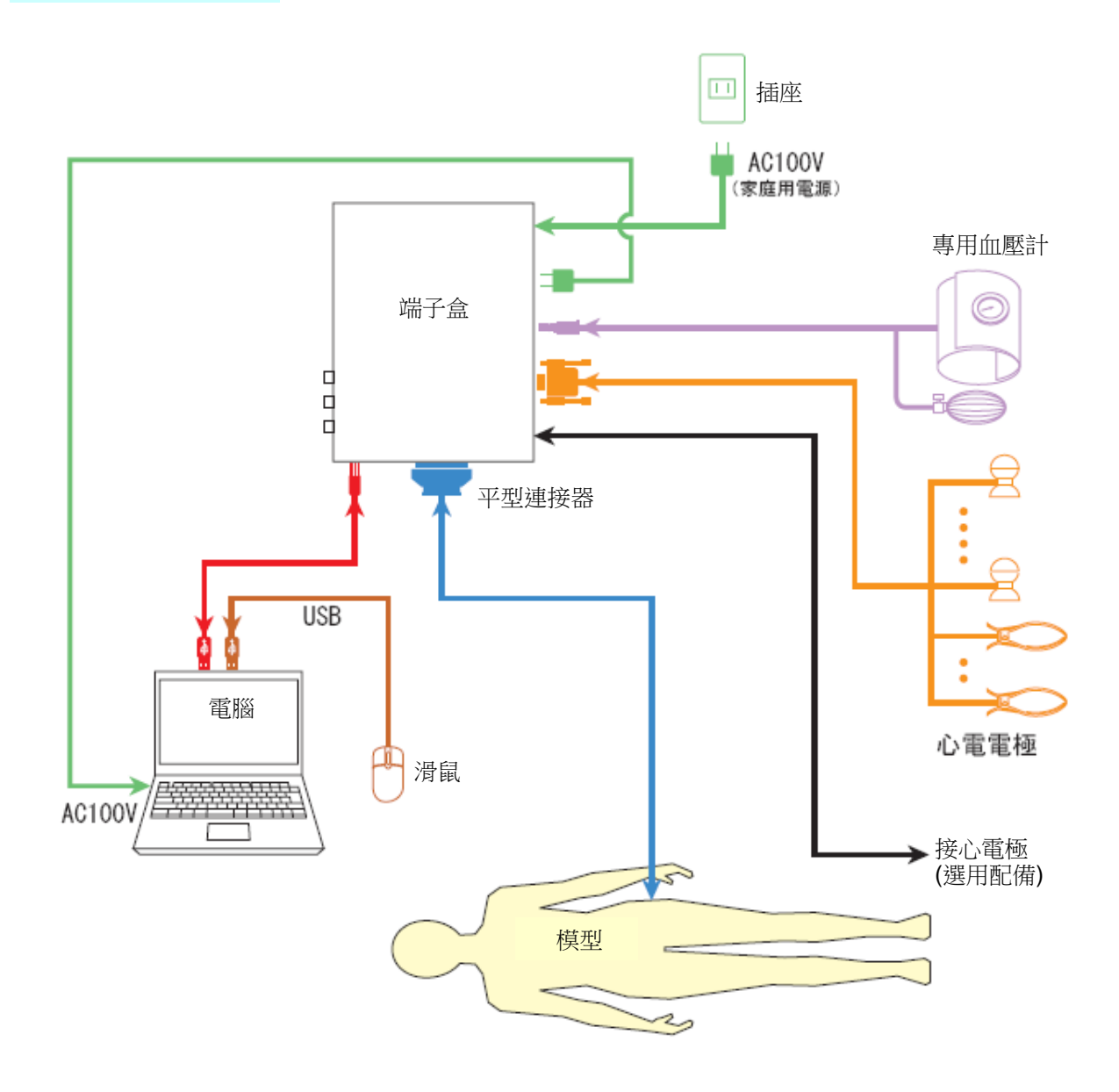

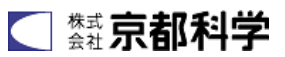

#### 機器連接方式②

■端子盒 背面

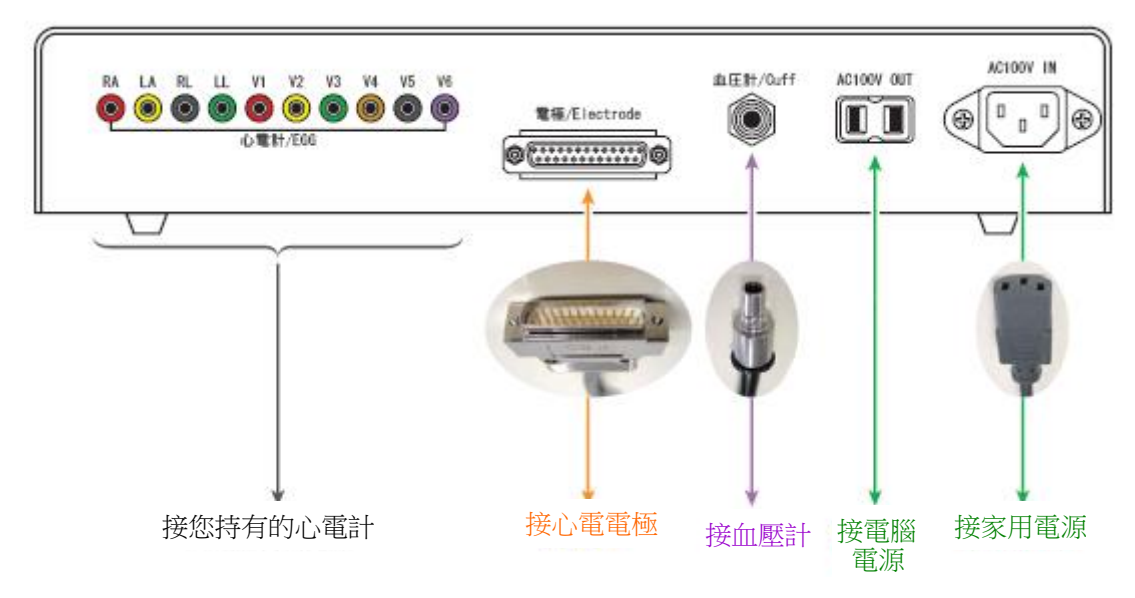

上圖為端子盒背面之端子。安裝時請注意心電電極之方向。

您持有的心電計請連皆心電計之端子。

(備有選用的心電計。)

※端子盒的插座專為附屬的電腦所設計,故請勿用於其他機器類。

■端子盒 側面

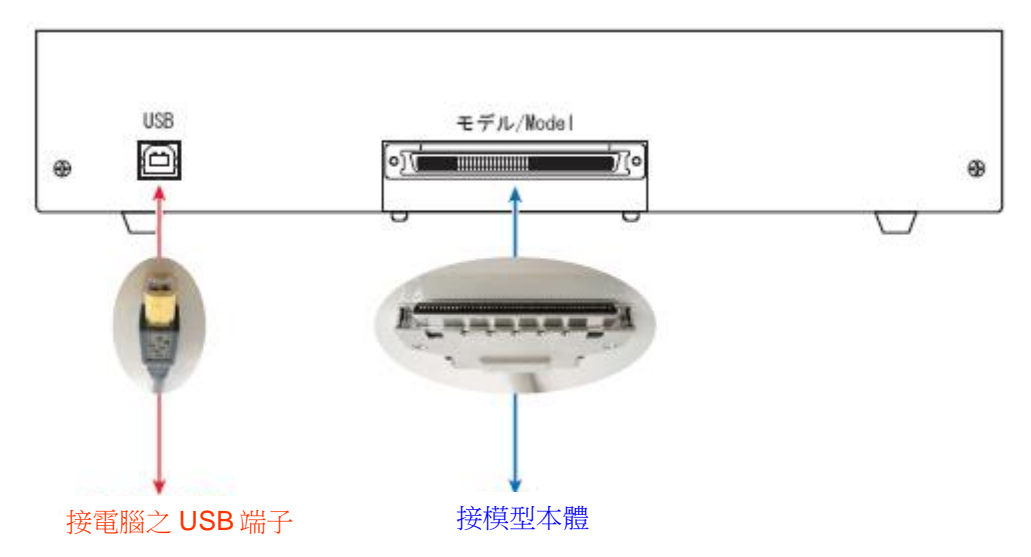

上圖為端子盒側面之端子。安裝時請注意與模型連接之連接器之上下方向。

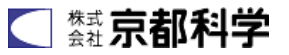

#### 機器的連接③

■電腦 連接端子部

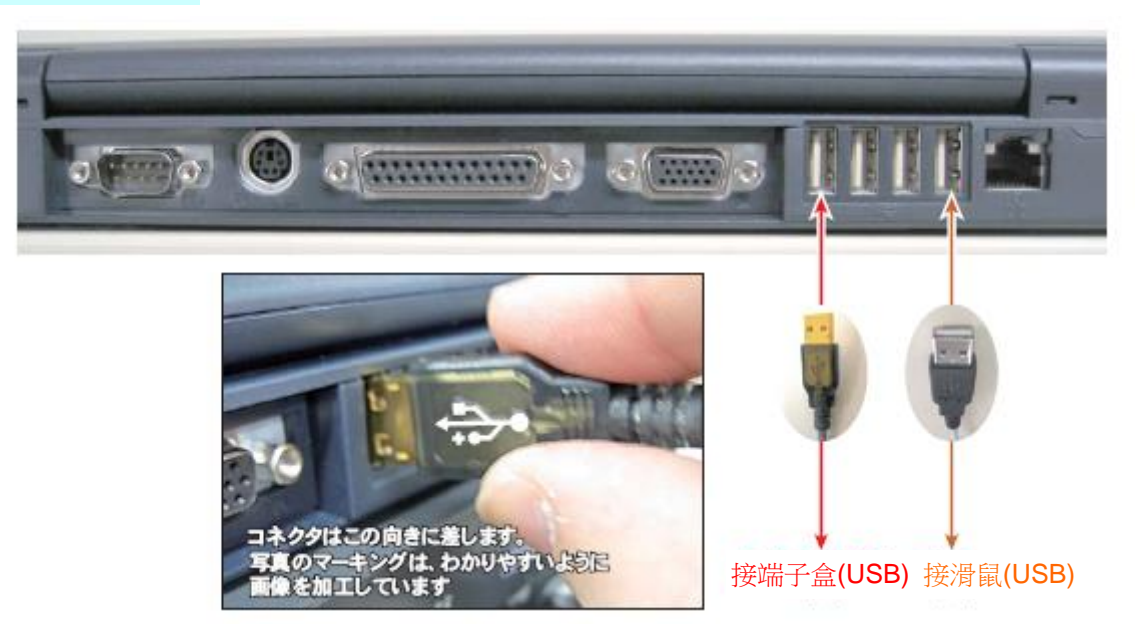

上圖為電腦背面之端子。具有多個形狀相同的連接器(USB),可插入其中任一個。

※配置方式可能依電腦機種而與照片不同,但 USB 端子之連接方式皆相同。

#### ■端子盒 前面

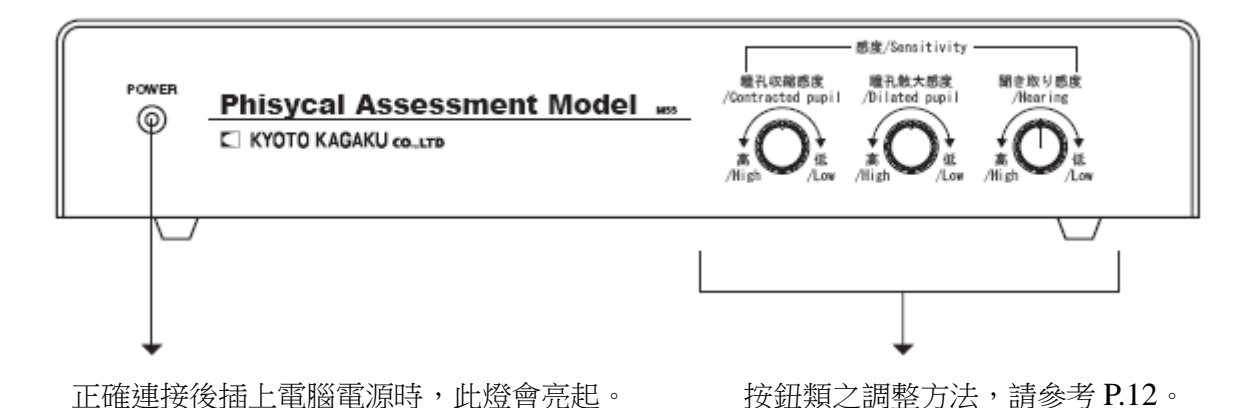

# 軟體使用方法

# Physical Assessment Model Physiko

軟體使用方法【電腦啟動~首頁】

#### ●電腦啟動

機器連接完畢時,請打開電腦電源。

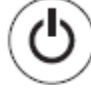

→
此按鈕為電腦之電源開關。

打開電腦後,會自動啟動軟體,並顯示首頁之選單畫面。若畫面上顯示「<mark>請確認與裝置之連</mark> 接狀況!」之訊息,請再次確認各機器類之連接狀況。

●首頁

前往系統設定(設定音量等)→P.11、P.12

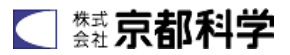

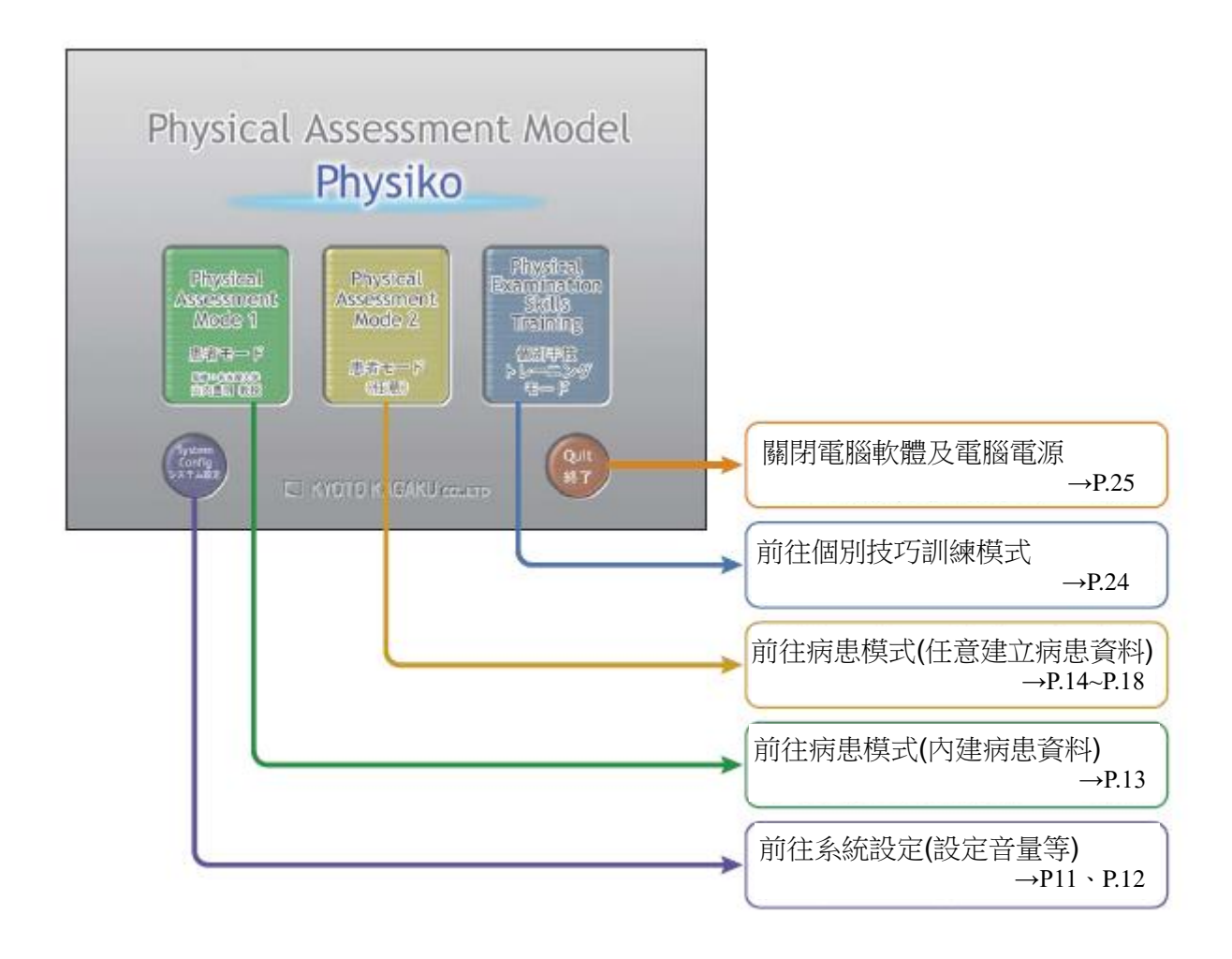

#### 軟體使用方法【系統設定】

#### ●系統設定

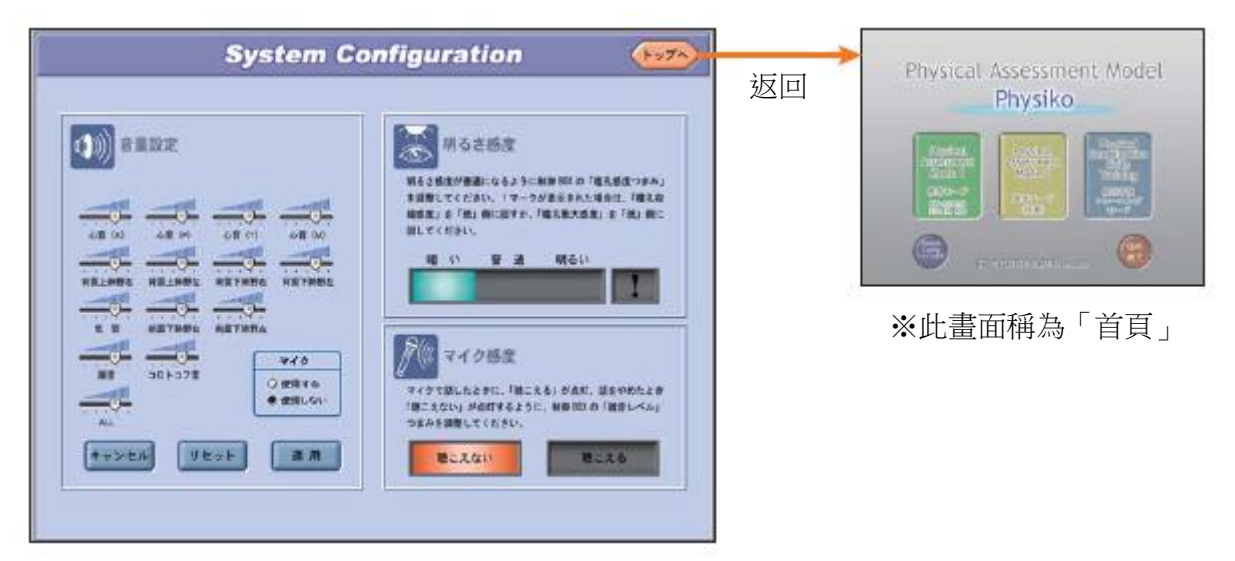

在此可設定心音或呼吸音等之音量、瞳孔之亮度檢測感應度、麥克風聲音檢測感應度。 各項目設定完成後,請點選左上方的「回首頁」,畫面便會回到首頁。

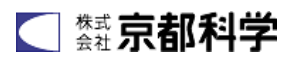

#### ●音量設定

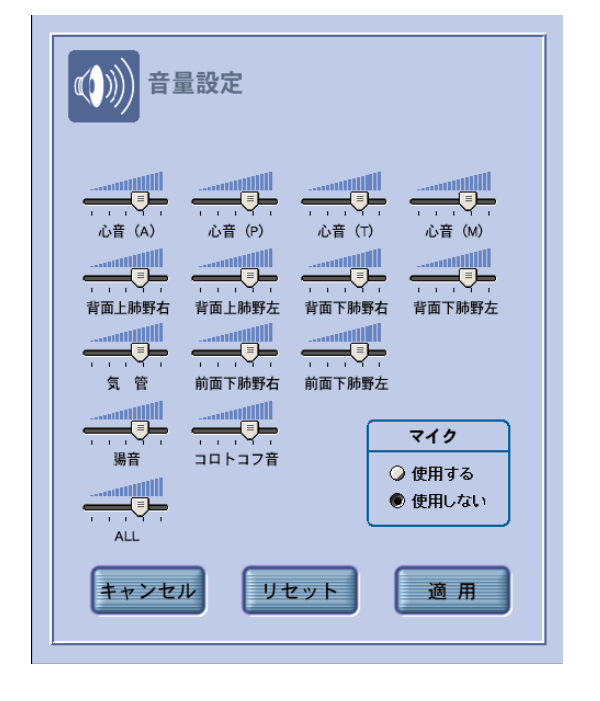

點選選單畫面的「音量設定」,開啟左圖般之視窗。 可依個人喜好調整音量。

- 藉由左右移動捲軸來調整音量,向右移動為音量
   變大;向左移動為音量變小。
- 調整完畢時,請點選「套用」鍵。
- 欲恢復出廠設定值時,請點選「預設值(reset)」。
- 若點選「取消(cancel)」,會恢復套用前之設定值。
- 欲使用麥克風時,請點選右下方框內之「使用 (Application)」鍵。

#### 軟體使用方法【系統設定】

#### ●亮度感應度調整

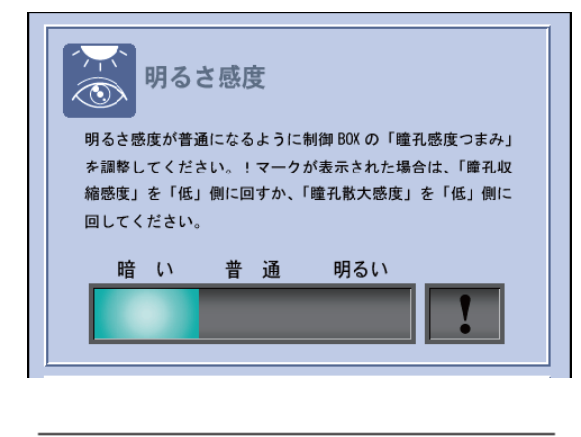

配合使瞳孔正常作動之環境光源,調整檢測亮 度之感應度。

請調整端子盒前面之「感應度」鈕,使顯示亮 度之指示器維持在「普通」。

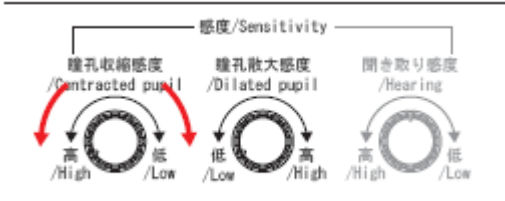

■瞳孔收縮感應度調整

通常為轉至最左端之狀態。若些微亮度便 判斷為「明亮」時,則將調整鈕向右轉。 (使其難以感應光線)

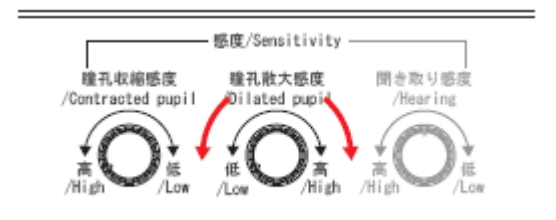

#### ■瞳孔放大感應度調整

通常為轉至最左端之狀態,若變暗仍難以判斷為「黑暗」時,則將調整鈕向右轉。(使其難以感應黑暗)

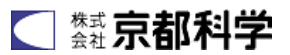

若「!」記號亮起,請先將兩個調整鈕轉至最左端,然後再調整轉鈕,使「普通」亮起。

麥克風感應度調整

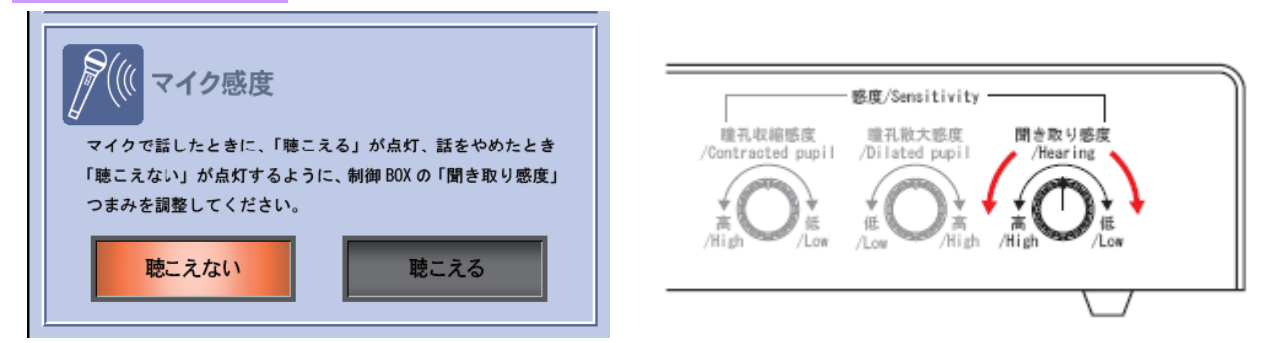

使用麥克風時,須調整聲音感應度,使模型的嘴巴產生動作。

面對麥克風說話時,「聽得見(Audible)」會亮起;停止說話時,「聽不見(Inaudible)」會亮起。 向左旋轉,對聲音敏感容易收音;向右旋轉則較難收音。

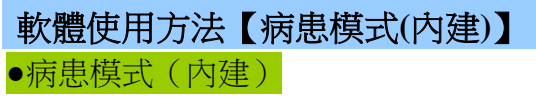

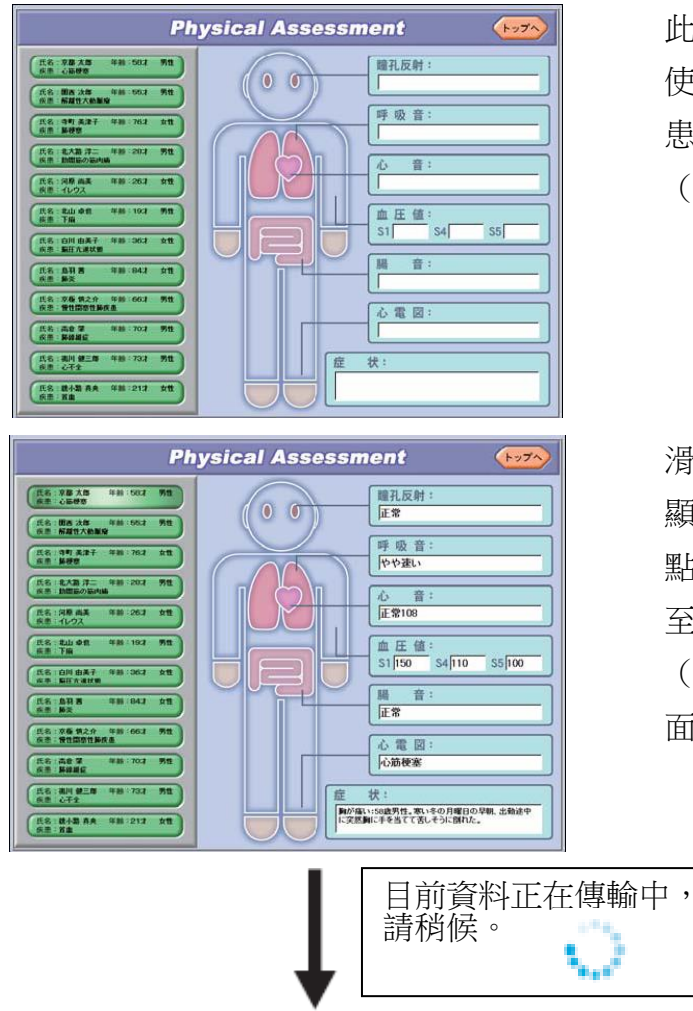

此模式為叫出預先登錄的病患資料學習。 使用者無法任意變更資料內容,欲自訂病 患資料學習時,請由首頁選擇「病患模式 (任意)」。

滑鼠游標移至畫面左側之按鈕時,左側會 顯示病患基本資料。

點選欲學習之病患資料之按鈕,便會切換 至生理評估之學習畫面。

(點選後,資料會由端子盒傳送,切換畫 面會花費些許時間)

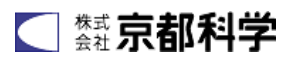

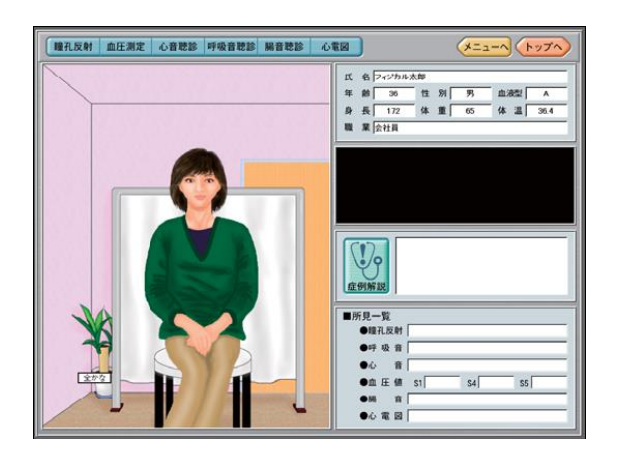

有關病患模式之學習畫面,請參考 P.19~P.23。

#### 軟體使用方法【病患模式(任意)】 ●建立新資料

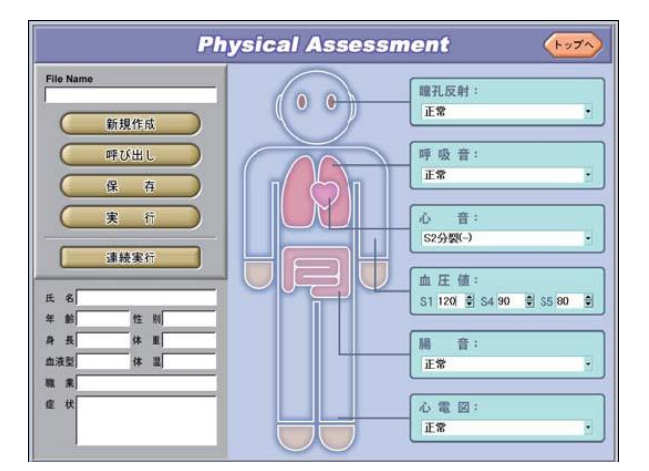

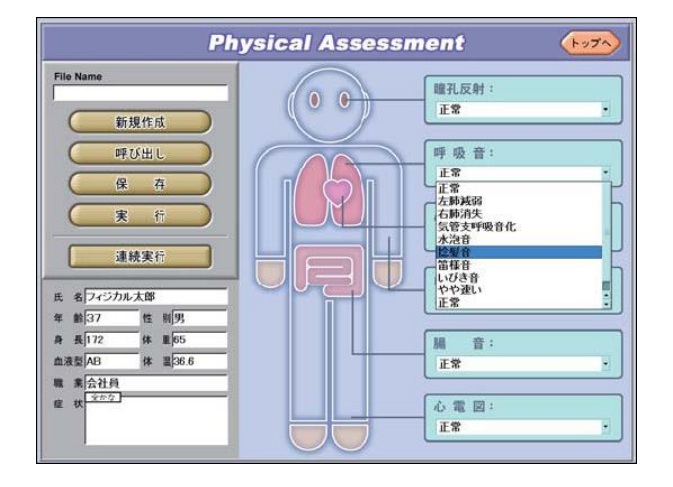

欲建立新的病患資料時,須將滑鼠點 選左上方之「新病例(New case)」按鍵 按下。

按下各病例的〔▼〕時,下拉選單會 顯示選項而可選擇其中任一項目。 有關血壓,請點選〔▲〕及〔▼〕,或 用滑鼠點選欲變更之數值後,用鍵盤 輸入新數值。

※選擇 S5 後將無法輸入較 S4 大之數 值。

■利用鍵盤輸入文字之輸入方法

通常為【半形英數】輸入狀態,但利用下列按鍵操作方式,可變成【全形平假名】【全形片假 名】【半形片假名】輸入。

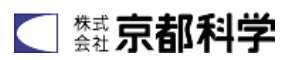

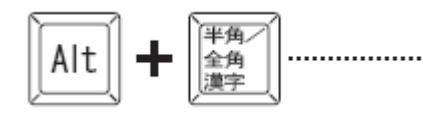

切換成【全形平假名】輸入。

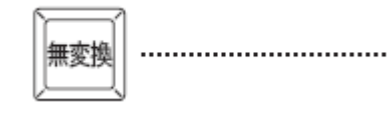

切換成【全形平假名】輸入後,每按一次此鍵,便會依序切換 【全形平假名】→【全形片假名】→【半形片假名】→【全形平假名】。

⑦ Shift + 第 金角 遵字

回到【半形英數】輸入。

#### 軟體使用方法【病患模式(任意)】 ●檔案儲存

| -             | ri ri            |
|---------------|------------------|
| FileName      | Date             |
| Physical Taro | 2006-03-01       |
| hanako        | 2006-03-02       |
| kyoto_kantaro | 2006-03-02       |
|               |                  |
|               |                  |
|               |                  |
|               |                  |
|               |                  |
|               |                  |
|               |                  |
|               |                  |
|               |                  |
|               |                  |
|               |                  |
|               |                  |
|               |                  |
|               |                  |
|               |                  |
|               |                  |
|               |                  |
| FieNere       |                  |
| kanja01 (1)   |                  |
| 241 825       | the balant Destr |
| CE 56         | +++>U            |
|               |                  |
|               | 2                |
|               |                  |

欲儲存已建立之病患檔案時,點選「儲存」鍵。 畫面上開啟左圖般之視窗時,在(1)的位置用鍵盤輸入 檔案名稱,然後點選「儲存」(2)。

※檔案名稱若已存在,會出現對話方塊,請變更為其他 檔案名稱或選擇覆蓋檔案。

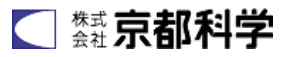

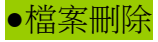

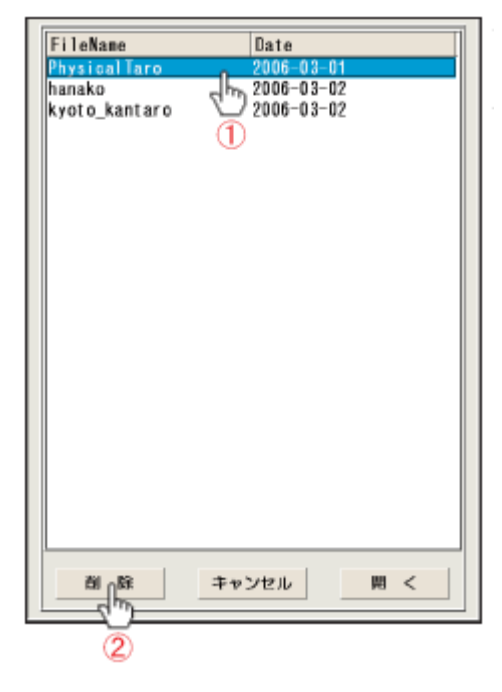

欲刪除以建立之病患檔案時,點選「儲存」或「叫出」。 畫面上開啟視窗時,點選欲刪除之檔案名稱(1),然後 點選「刪除」(2)。

#### 軟體使用方法【病患模式(任意)】 ●檔案叫出

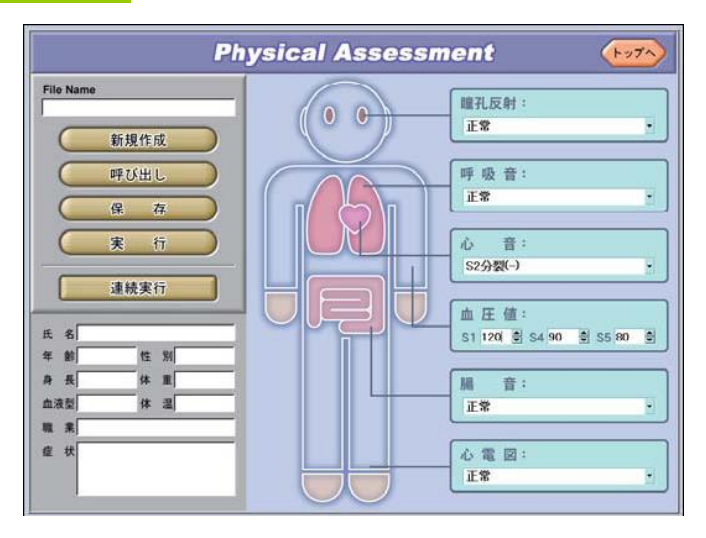

欲叫出已儲存之檔案時,點選選單中的「叫出(Call data)」,便會出現下圖般之視窗。

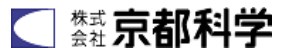

| FileName          | Date             |
|-------------------|------------------|
| Physical Taro     | 2006-03-01       |
| hanako            | 2006-03-02       |
| kyoto_kantaro (1) | 2006-03-02       |
| - ×               |                  |
|                   |                  |
|                   |                  |
|                   |                  |
|                   |                  |
|                   |                  |
|                   |                  |
|                   |                  |
|                   |                  |
|                   |                  |
|                   |                  |
|                   |                  |
|                   |                  |
|                   |                  |
|                   |                  |
|                   |                  |
|                   |                  |
|                   |                  |
| 削除キ               | ャンセル ( 2) [1月) < |
|                   |                  |

由開啟的視窗中點選欲叫出之檔案名稱。(1) 接著,點選「開啟」時,會開啟選取的檔案。(2) 若有未儲存的檔案,會出現下圖般之視窗。

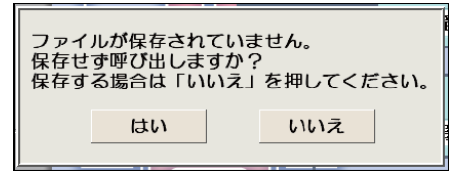

若不儲存僅叫出檔案,請點選「是」;若欲儲存, 請點選「否」,儲存檔案後再次點選「叫出」。 ※儲存方法請參考 P.15

#### ●檔案執行

欲另存新檔或執行叫出之檔案時,點選左上方之「執行(Execution)」鍵。若欲執行未儲存的 檔案,會顯示下圖般之視窗。

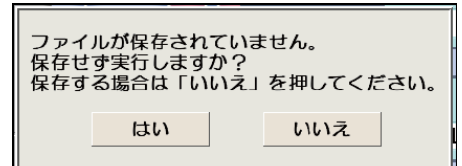

若不儲存僅執行檔案,請點選「是」;若欲儲存,請點選「否」儲存檔案後再次點選「執行」。 ※儲存方法請參考 P.15

#### 軟體使用方法【病患模式(任意)】 ●檔案連續執行①

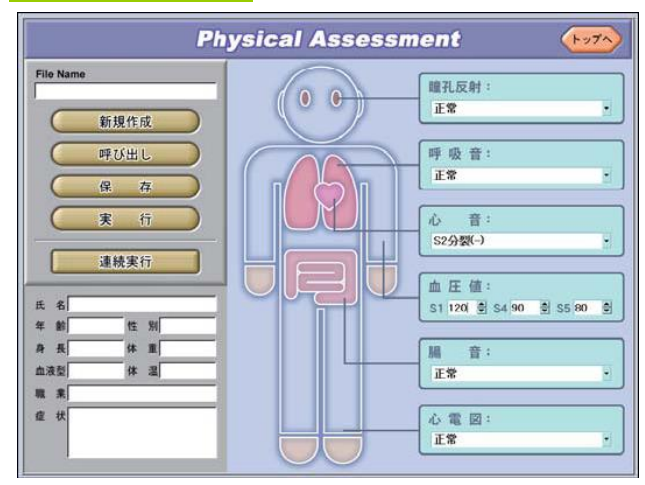

欲連續執行已儲存之檔案時,點選「連續執行(Continuous execution)」鍵。 ※本模式以儲存二個檔案以上為前提。 至多可連續執行三個檔案。

■選擇欲執行之檔案

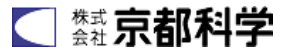

| FileName                | Date                     |                     |
|-------------------------|--------------------------|---------------------|
| PhysicalTaro            | 0 2006-03-01             |                     |
| hanako<br>kyoto_kantaro | 2006-03-02<br>2006-03-02 |                     |
| 連続実行パターン                | 選択 解除1                   |                     |
| 1 PhysicalTar           | ° (") 19<br>2            | ▲ <u>上</u> へ<br>▼下へ |
| 実行時間<br>1分 /            | キャンセル                    | 実 行                 |

由已開啟之視窗中,點選欲連續執行之檔案名稱。(1) 接著點選「選取(Select)」(2),「連續執行類型」框內會 出現檔案名稱。

重覆(1)及(2),選擇2~3個檔案。

■決定檔案之執行時間

| FileName                                        | Date                       |
|-------------------------------------------------|----------------------------|
| PhysicalTaro                                    | 2006-03-01                 |
| hanako                                          | 2006-03-02                 |
| kyoto_kantaro                                   | 2006-03-02                 |
|                                                 |                            |
| 連続実行パターン<br>1 Physical Taro<br>2 hanaka         | <u>選択1 新除1</u><br>1分<br>1分 |
| 3 kyoto kantaro                                 | 19                         |
| 実行時間<br>1分<br>1分<br>1分<br>1分<br>20分<br>30分<br>4 | ◆ 3<br>キャンセル 実 行           |

接著決定各檔案之執行時間。

點選「連續執行類型」框內欲規定執行時間之檔案名稱(3)。

接著,點選「執行時間」時(4),下拉選單會有五種 執行時間,請由其中選擇時間。

重覆(3)及(4),決定所有已選取之檔案之執行時間。

※若未選擇檔案之執行時間,執行時間會自動設定為1 分鐘。

#### 軟體使用方法【病患模式(任意)】

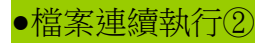

■變更檔案之執行順序

| FileName        | Date                                  |
|-----------------|---------------------------------------|
| PhysicalTaro    | 2006-03-01                            |
| hanako          | 2006-03-02                            |
| kyoto_kantaro   | 2006-03-02                            |
|                 |                                       |
|                 |                                       |
|                 |                                       |
|                 |                                       |
|                 |                                       |
|                 |                                       |
|                 |                                       |
|                 |                                       |
|                 |                                       |
| 連続実行パターン        | 選択↓ 解除!                               |
| 1 Physical Taro | 1分 ▲上介                                |
| 2 kyoto_kantaro | 553                                   |
| 3 hanako        | ¬ ¬ ¬ ¬ ¬ ¬ ¬ ¬ ¬ ¬ ¬ ¬ ¬ ¬ ¬ ¬ ¬ ¬ ¬ |
| aint at an      | 6                                     |
| 天行時間            | 10 X4211 9 5                          |
| 527 /           | 477E/0 £ 13                           |
|                 |                                       |

點選欲變更執行順序之檔案名稱。(5)

接著點選「往上」或「往下」時(6),便會切換檔案之執 行順序。

■變更檔案之執行順序

| FileName                    | Date        |
|-----------------------------|-------------|
| PhysicalTaro                | 2006-03-01  |
| hanako                      | 2006-03-02  |
| kyoto kantaro               | 2006-03-02  |
|                             |             |
|                             |             |
|                             |             |
|                             |             |
|                             |             |
|                             |             |
|                             |             |
|                             |             |
|                             |             |
|                             |             |
| 連結実行パターン                    | 選択↓ 解除上 (S) |
| E65×13719 2                 | Shine had   |
| 2 Physical Tarn             |             |
| 2 rilysivaliaru<br>3 hanako |             |
| J Hanaku                    | 7           |
|                             | V           |
| **行時間                       |             |
| 実行時間                        | キャンセル 実行    |

點選欲取消選取之檔案名稱。(7)

接著點選「取消」(8),便會取消該檔案之選取。

■變更檔案之執行順序

| FileName        | Date          |
|-----------------|---------------|
| PhysicalTaro    | 2006-03-01    |
| hanako          | 2006-03-02    |
| kyoto kantaro   | 2006-03-02    |
|                 |               |
|                 |               |
|                 |               |
|                 |               |
|                 |               |
|                 |               |
|                 |               |
|                 |               |
|                 |               |
|                 |               |
|                 |               |
|                 | W19 1 6282 1  |
| 連続実行パターン        | ALC: Y MINE I |
| 1 kyoto_kantaro | 5分 ▲上へ        |
| 2 PhysicalTaro  | 1分            |
| 3 hanako        | 1分 ▼下へ        |
|                 |               |
| 実行時間            |               |
| 59 7            | キャンセル 実 行     |
| 0.0             |               |
|                 | 0             |
|                 |               |

設定完畢時,點選「執行(Execution)」。(9)

※連續執行中,移至次一檔案時,資料會由電腦傳至端子 何,故須花費些許時間。

#### 軟體使用方法【病患模式】

#### ●學習畫面

進入學習畫面時,最開始會顯示下列畫面,請選擇欲學習之技巧後,按下按鈕。

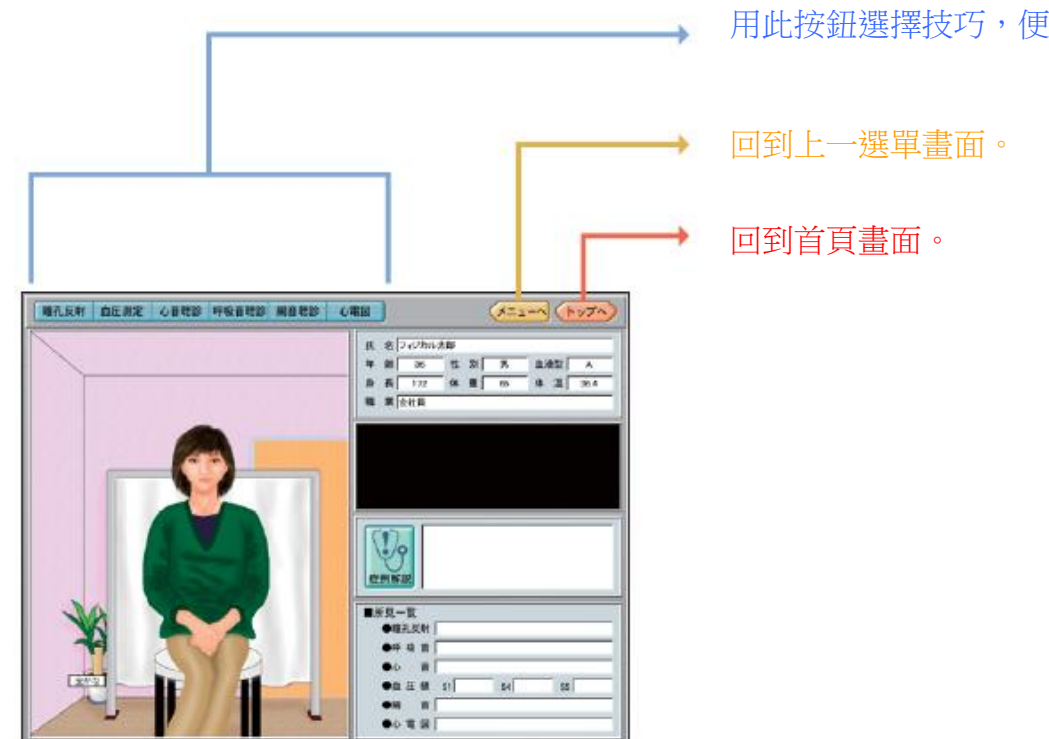

用此按鈕選擇技巧,便會移至各學習畫面。

#### ●學習畫面之基本操作①

病患模式之各學習畫面中,具有「詳細畫面」及「病患畫面」。 可利用各畫面左上方之按鍵進行切換。

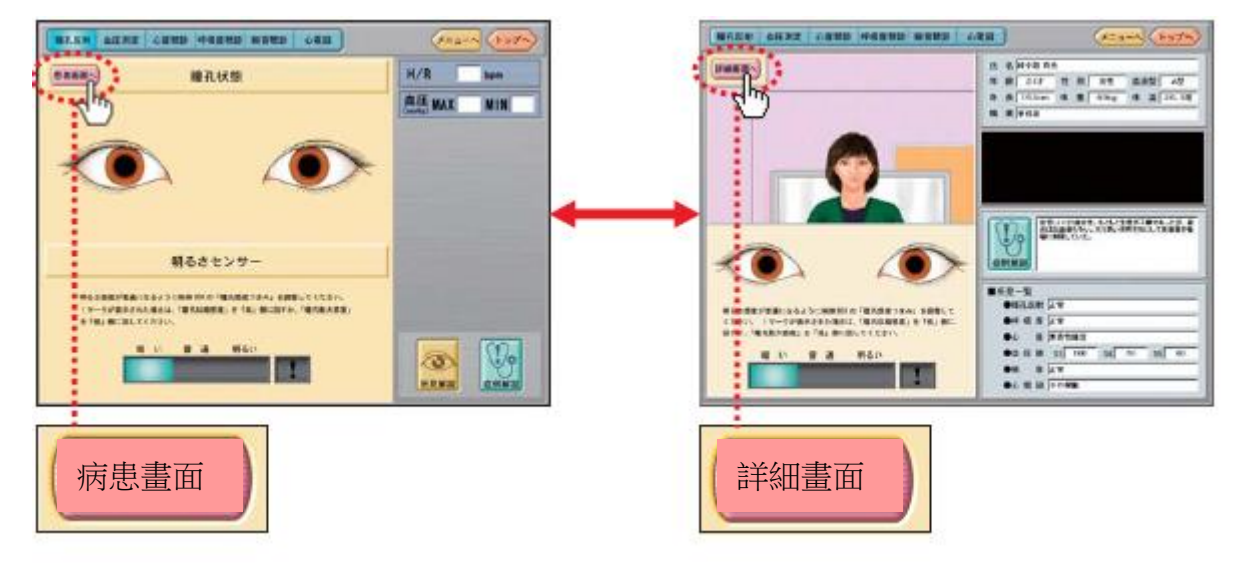

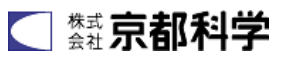

#### ●學習畫面之基本操作②

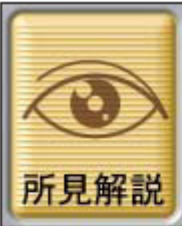

各詳細畫面之右下方具有「觀察結果解說」鍵,按此鍵可查看觀察結果。 (此畫面以瞳孔反射為例,其他的技巧會有不同的按鍵插圖。)

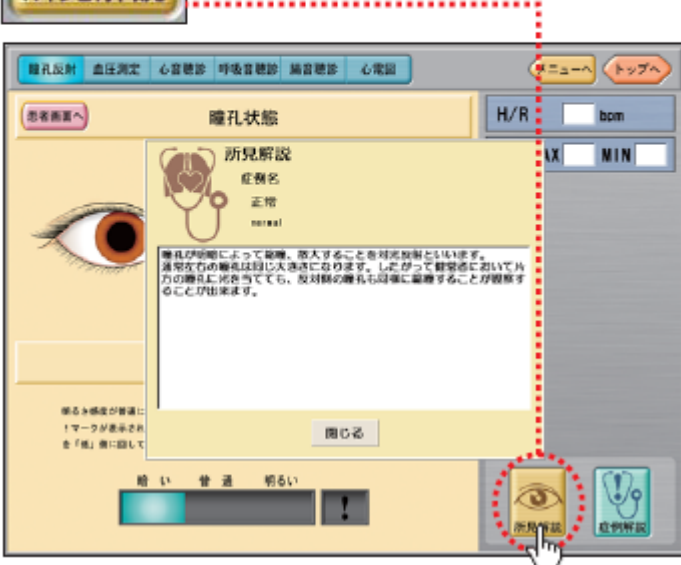

各詳細畫面之右下方具有「病例解說」鍵,按此鍵可查看病患之病例。 /を押すこと (在任意模式下,會顯示空白欄。)

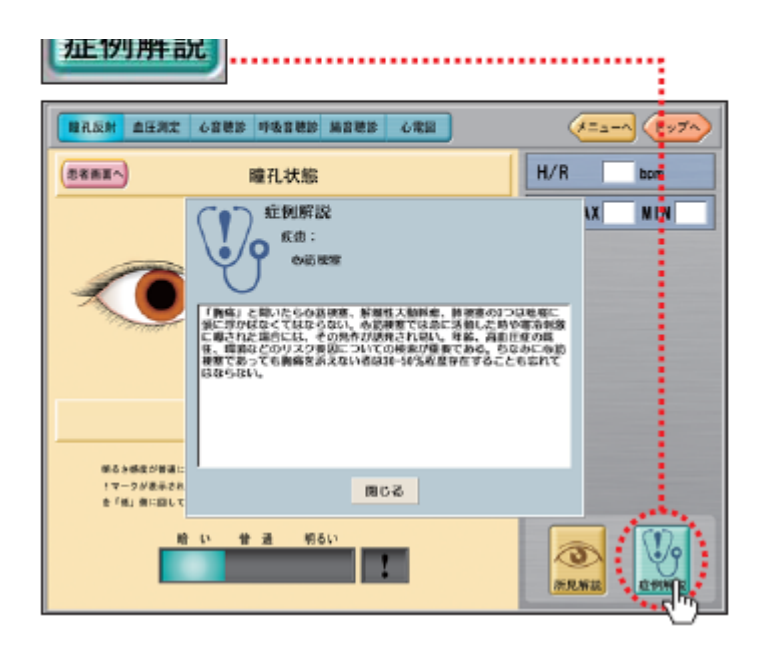

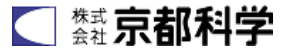

#### ●學習畫面之基本操作③

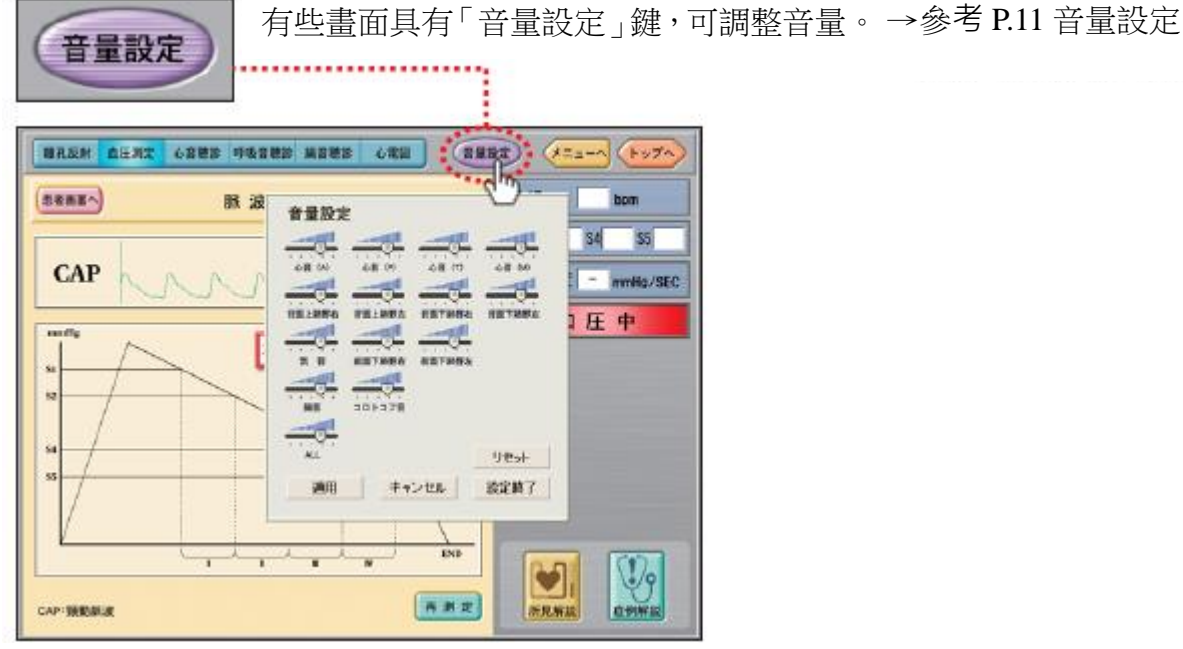

■學習心電圖時之操作方式

![](_page_19_Picture_4.jpeg)

顯示「電極資訊」

![](_page_19_Picture_6.jpeg)

不顯示「電極資訊」

![](_page_19_Picture_8.jpeg)

可切換顯示或不顯示心電圖之詳細畫面之「電極資訊」。

可藉由點選左圖之——圈起部分之 任一按鍵,切換心電圖之病患畫面中顯 示之波形。

![](_page_19_Picture_11.jpeg)

#### ●學習畫面之基本操作④

■由電腦(或外接)之擴音器發出聲音。

![](_page_20_Picture_3.jpeg)

進行心音聽診、呼吸音聽診、腸音聽診時, 將滑鼠游標置於各波形上,游標會變成聽 診器形狀。

點選此處時,會由電腦之擴音器發出聲音。 欲停止聲音時,請點選未顯示波形之處。

例:進行心音聽診時,在上圖紅框內,滑鼠游標會產生變化。

※電腦之擴音器的音質非常不佳,會影響確認程度。建議連接特製的外接音箱等,音箱為選購品,請另詢價格。

■進行呼吸音聽診時聽取背面聲音之情形 藉由點選下圖紅框內之按鈕,切換前面及背面。

![](_page_20_Figure_9.jpeg)

![](_page_20_Picture_10.jpeg)

![](_page_21_Figure_1.jpeg)

量血壓時有纏繞壓脈帶,若如左圖般顯示「未 正確纏繞袖套」時,請確認是否於下圖位置 正確纏繞。

![](_page_21_Picture_3.jpeg)

※量血壓限於右臂,無法於左臂進行。

![](_page_21_Picture_5.jpeg)

#### **軟體使用方法【個別技巧訓練模式】** ●個別技巧模式之基本操作

![](_page_22_Picture_1.jpeg)

滑鼠游標若置於左側各技巧名稱上,右 側會顯示各該畫面影像。

點選欲訓練之技巧的按鍵時,會出現各 技巧之畫面。

#### ■病例選擇

![](_page_22_Picture_5.jpeg)

除了量血壓外,各畫面上方皆具有「病 例選擇」鍵。

點選該按鍵時,下拉選單會顯示可選擇 之病例。請選擇欲學習之病例。

#### ■血壓設定

![](_page_22_Figure_9.jpeg)

量血壓時,可設定 S1、S4、S5 之數值, 點選畫面下方之「血壓設定」鍵,會開 啟對話方塊,請點選各數值側邊之〔▲〕 及〔▼〕鍵,以進行設定。

※其他操作方式,請參考病患模式。

#### ●軟體關機方法

![](_page_23_Picture_2.jpeg)

點選各畫面右上方的「回首頁」,便會 回到首頁選單。

接著,點選右下方的「終了(Quit)」鍵, 便會顯示下圖般之對話方塊,請點選 「Yes」。

此時會關閉軟體並自動關閉電腦電源。

| Do | you want | to quit | Physiko? |
|----|----------|---------|----------|
|    | Yes      |         | No       |

須重新啟動筆記型電腦。

接下一頁→

![](_page_23_Picture_11.jpeg)

#### 【呈現 OS 畫面時】

點選畫面下方的「選單(A)」圖示。 由新開啟的選單中選擇電腦重新啟動。 按「OK」。

【生理評估模型的軟體無動作時】

請同時按「Ctrl」鍵+「Alt」鍵+「Backspace」鍵。

畫面變成 OS 畫面時,請依上述【呈現 OS 畫面時】之方法重新啟動。

#### Q & A

### A

若同時按「Ctrl」鍵+「Alt」鍵+「Backspace」鍵仍無法變成 OS 畫面,請確認筆記型電腦 無任何聲音※1後,持續按電腦開關 5 秒以上,以便強制關閉筆記型電腦。請再次按電源開 關,以開啟筆記型電腦。

₩1

筆記型電腦發出咔哩咔哩聲時,表示硬碟正在作動,請等到無聲再按電源開關。

另外,此方法為生理評估模型的軟體異常停止時之電源關閉方法,平時請勿採用此方法,反 覆利用此方法關閉電源可能使筆記型電腦損壞,敬請注意。

#### 使用上之注意事項

- 本產品採用特殊軟質樹脂,不當拆裝、操作可能造成產品損壞,請如同真人般地妥善使用。
- 皮膚部分請勿緊貼印刷品或用簽字筆、原子筆書寫,否則無法清除墨漬。
- 表面污垢可用清潔棉布等沾水或酒精加以擦拭。胸部的皮膚請於乾燥後塗抹嬰兒爽身粉。
- 長期使用可能是軟質樹脂及軟管變色,但仍可正常使用。
- 請避免將模型置於高溫多濕或陽光直射之處。
- 本模型為精密機器,請善加保管,避免掉落或用力撞擊。
- 本模型如常時間保管在10°C以下環境時,心電圖測量器的感應部位會有所誤差值出現。此時,請暫時移動到室溫10°C以上的環境中放置,直到模型本體到達室溫時再使用。
- 長時間連續使用後,會因使用環境不同人體模型會產生發熱狀態而有所假故障情形發生。
   因熱產生的假故障畫面停滯時,請將電源關閉 30 分鐘後再使用

![](_page_24_Picture_20.jpeg)

#### 脉压强度设定方法

#### 脉压强度调整

准备

本模型可调整颈动脉、桡动脉的脉压强度。

·需要调节时,请取下模型本体腰部右侧的圆形模块。(请捏紧后再取下)

![](_page_25_Picture_4.jpeg)

•请调节内部旋钮。

![](_page_25_Picture_6.jpeg)

将旋钮往右转是把脉压加强,往左转是 把脉压减弱。请注意:往左调到最小程 度时,基本感知不到脉搏。

※将脉压调节过强时,可能会影响正常听 诊。如出现此情况时,请把脉压调弱。

为了防止事故发生,当模型长时间在最强脉压下工作时,模型内装有的自动冷却装置可能启动。当发现冷却装置启动时,请把模型电源关闭,把脉压调节扭往左旋转。降低脉压后,模型内部的温度则会自动恢复。

通常情况下,请把旋钮位置调到红色标记处。

#### 为了您的安全,请遵循以下使用说明。

警告

不当操作可能会导致烧伤,甚至可能会引起火灾或者触电、漏电事故的发生。

| <u>当心触电</u>                                                                                                    |                                                                                                    |
|----------------------------------------------------------------------------------------------------|----------------------------------------------------------------------------------------------------|
| <ul> <li>请使用配套的 AC 电源及电源线<br/>使用其他的 AC 电源及电源线有可能会导致火灾。</li> <li>产品适用的电压范围为 AC100V-240V。</li> <li>请不要将配套的 AC 电源及电源线用于其他设备。</li> </ul> | <ul> <li>请不要弄湿或损坏电源线</li> <li>请不要做以下举动:</li> <li>强行弯曲电源线</li> <li>将重物压在电源线上</li> <li>弄湿电源线</li> <li>用湿手插(拔)电源</li> </ul> |
| <ul> <li>不使用时请拔掉电源插头</li> <li>不使用时拔掉电源插头可以有效防止由本产品导致</li> <li>的火灾及其他事故。</li> <li> <u> <u> </u></u></li></ul>                         | <ul> <li>使用时请确认电源插头完全插入插座<br/>请及时清理电源插头上的灰尘。</li> <li>使用时请确认电源插头完全插入插座。</li> <li> <u> <u> </u></u></li></ul>             |
| <ul> <li>请不要试图改造或拆分本产品</li> <li>若在产品使用时出现任何问题,请不要自行改造</li> <li>或拆分本产品。产品使用时出现任何问题,请联系</li> <li>日本京都科学或者代理商。</li> <li>①</li> </ul>    | ● 请不要将本产品靠近易燃物<br>易燃物可能会对本产品造成损害,甚至可能导致<br>火灾的发生。                                                                        |
| 当本产品出现异常时                                                                                                    |                                                                                                    |
| 请立刻关掉电源,并拔掉电源插头。                                                                                                    |                                                                                                    |
| 如果产品出现冒烟、异味时,请确认上述使用                                                                                                    | 说明,并立刻联系日本京都科学或者国内代理商。                                                                                                   |

·如果您有任何疑问,请联系您购买的经销商或下面的京都科学有限公司

![](_page_26_Figure_4.jpeg)

URL• http://www.kyotokagaku.com e-maile rw-kyoto@kyotokagaku.co.jp

#### ■ 东京分公司

〒113-0033 東京都文京区本郷三丁目26番6号 NREG本郷三丁目2F TEL:03-3817-8071(直通) FAX: 03-3817-8075

■总公司・工厂 〒612-8388 京都市伏見区北寝小屋町15番地 TEL:075-605-2510(直通) FAX: 075-605-2519

2019.01